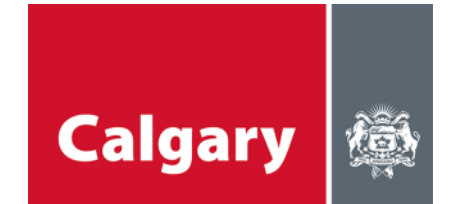

# إرشادات المشاركة - ورشة عمل Microsoft Teams (مايكروسوفت تيمز) عبر الإنترنت

## ورشة العمل عبر الإنترنت - التوقّعات

- · نحن متحمسون لحضورك إحدى ورش العمل التي سنعقدها.
- سوف ندير المناقشة ونبذل قصارى جهدنا لمنح الجميع فرصنة للمشاركة.
  - لدينا ورش عمل عبر الإنترنت من المقرر أن تستوعب جداول مختلفة.
- المنصة التي سنستخدمها هي Microsoft Teams (مايكروسوفت تيمز) أنظر التعليمات أدناه.

#### المعدّات اللازمة

- جهاز كمبيوتر أو حاسوب (محمول أو مكتبي) أو جهاز لوحي أو هاتف للاتصال بمنصة Teams.
- إذا كنت تتصل عبر الكمبيوتر (المحمول أو المكتبي) يمكنك استخدام متصفح الإنترنت أو تطبيق MS Teams.
- إذا كنت تتصل عبر الجهاز اللوحي أو الهاتف، فستحتاج إلى تنزيل تطبيق MS Teams المجاني من متجر التطبيقات على جهازك.
  - سماعات الأذن أو مكبرات الصوت للاستماع إلى الصوت.
    - سماعة الرأس أو الميكروفون للتحدث.
    - الكاميرا (اختيارية)، ليراك الأخرون.

### تعليمات الانضمام إلى الاجتماع

عملية الانضمام إلى ورشة العمل عبر الإنترنت بسيطة إلى حد ما؛ ومع ذلك، نقدّم بعض النصائح والحيل لمساعدتك على البدء. **يرجى النظر في تسجيل الدخول قبل دقائق قليلة من بدء الاجتماع**، إذ سيكون لدينا الكثير لمناقشته ونود بدء الاجتماع على الفور. إذا كنت غير ملمّ بتطبيق Microsoft Teams، **فكّر في الانضمام إلينا قبل بدء الجلسة بنحو 15 دقيقة** لتجربة التطبيق.

#### الإنضمام من كمبيوتر محمول أو كمبيوتر مكتبي (مستحسن)

- انقر على الرابط الوارد في الدعوة.
- إذا كنت ستستخدم كمبيوتر محمول أو مكتبي للانضمام، فلن تحتاج إلى تنزيل تطبيق Microsoft Teams، إلا أن وجود التطبيق يسمح بتوفّر وظائف أفضل (أي ستتوفر لديك وظيفة الفيديو). سيُتاح لك اختيار ما إذا كنت ستنضم إلى الاجتماع عبر متصفح الإنترنت أو من خلال تطبيق Teams.

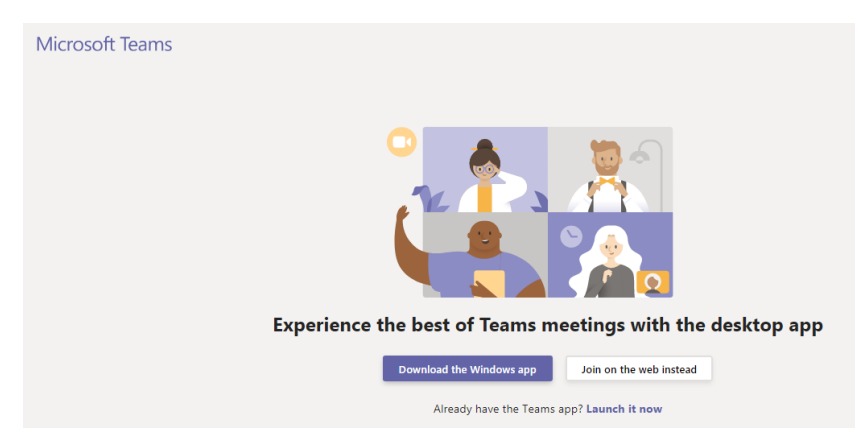

 إذا كنت سننضم للاجتماع مستخدمًا متصفح الإنترنت، سيُطلب منك اختيار إعدادات الصوت والفيديو للاجتماع وإدخال اسمك قبل الإنضمام.

| Choose your audio and video settings for<br><b>Meeting now</b>                                                  |  |  |  |  |  |  |
|----------------------------------------------------------------------------------------------------|--|--|--|--|--|--|
|                                                                                                    |  |  |  |  |  |  |
|                                                                                                    |  |  |  |  |  |  |
|                                                                                                    |  |  |  |  |  |  |
|                                                                                                    |  |  |  |  |  |  |
|                                                                                                    |  |  |  |  |  |  |
| Enter name Join now                                                                                             |  |  |  |  |  |  |
|                                                                                                    |  |  |  |  |  |  |
|                                                                                                    |  |  |  |  |  |  |
| Other join options                                                                                              |  |  |  |  |  |  |
| چه Audio off د المحمد المحمد المحمد المحمد المحمد المحمد المحمد المحمد المحمد المحمد المحمد المحمد المحمد المحم |  |  |  |  |  |  |
| For a better experience sign in or download the desktop version                                                 |  |  |  |  |  |  |

 سيعطيك عنصر واجهة المستخدم في الأجهزة قائمةً يمكنك من خلالها تحديد مصدر مكبّر الصوت والميكروفون ومصدر الكاميرا لديك.

| Device settings                      |        |  |  |  |
|--------------------------------------|--------|--|--|--|
| Audio and Video                      |        |  |  |  |
| Speaker                              |        |  |  |  |
| 1 - V246HL (AMD High Definition Au   | $\sim$ |  |  |  |
| Microphone                           |        |  |  |  |
| Headset Mic (Realtek High Definition | $\sim$ |  |  |  |
| Camera                               |        |  |  |  |
| HP Truevision HD (0bda:5776)         | $\sim$ |  |  |  |
| App Settings                         |        |  |  |  |
| Theme                                |        |  |  |  |
| Default                              | $\sim$ |  |  |  |
| Open language settings               |        |  |  |  |

إذا وددت الانضمام إلى الصوت من خلال الهاتف اختر phone audio (صوت الهاتف).

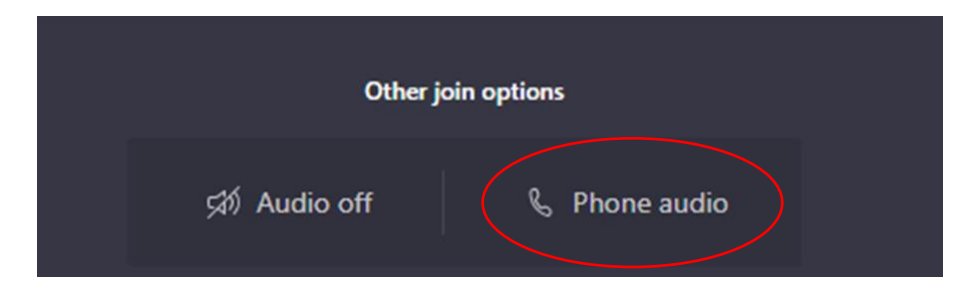

 ستظهر لك نافذة منبثقة يمكنك من خلالها إدخال رقم هاتفك وسيتصل بك تطبيق Teams، أو يمكنك اختيار الاتصال اليدوي Dial-in والاتصال بالرقم الوارد في الدعوة ثم سيُطلب منك إدخال الرقم المعرّف للاجتماع Conference ID، وهو رقم فريد من نوعه سيصلك في الدعوة التي ستتلقاها. لكن يُرجى تذكر كتم صوت هاتفك عندما لا تتحدّث.

| E                                     |   |   |    |   |
|---------------------------------------|---|---|----|---|
| Use phone for audio                   |   | × |    |   |
| Enter your number and we'll call you. |   |   |    |   |
| <u>Dial in manually</u>               |   |   |    |   |
| 01:47 🜠 🛋× 🝙 🚥                        | ₿ | Ę | දී | ~ |

- عندما تنضم إلى الاجتماع، سيتعيّن عليك الانتظار في "ساحة الانتظار" لبضع ثوان حتى يسمح مُيسِّر الاجتماع بدخولك.
- عند انضمامك إلى الاجتماع من متصفح الإنترنت، ستبدو شاشتك كما هو مبيّن أدناه، وقد لا تظهر لديك خاصية الفيديو رغم أن
   ذلك يعتمد ذلك على قدرات جهاز الكمبيوتر الخاص بك عندما تتصل من خلال متصفح الإنترنت.

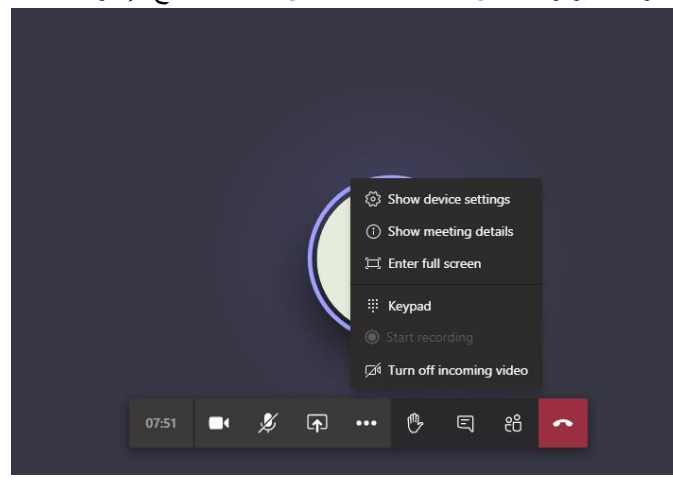

الانضمام من جهاز محمول (هاتف ذكي أو جهاز لوحي)

- انقر على الرابط الوارد في الدعوة.
- إذا كنت ستنضم إلى الاجتماع من جهاز محمول، فستحتاج إلى تنزيل تطبيق Microsoft Teams من متجر تطبيقات Apple أو Google Play أو أي مصدر تستخدمه لتنزيل التطبيقات؛ تحميل التطبيق مجاني. سيظهر موجّه لتنزيل التطبيق بعد النقر على رابط الفعالية.

- يفضل تثبيت التطبيق قبل موعد الاجتماع حتى لا يفوتك جزء من الجلسة.
- لاحظ أنه في حالة امتلاكك لأجهزة Apple، يجب أن يكون لديك نظام تشغيل 11 iOS أو أحدث على جهازك لاستخدام تطبيق Teams.
- بعد تنزيل التطبيق، ستتمكن من الانضمام إلى الاجتماع كضيف Guest؛ هذا لا يتطلّب حساب Microsoft Teams، لذا لا حاجة للقلق حول إعداد الحساب.
- في بعض الأحيان، سوف تظهر لك رسالة خطأ مشابهة لتلك الموضحة أدناه عند اتباع رابط نافذة الأسئلة والأجوبة المباشرة. في هذه الحالة انقر ببساطة فوق OK أو موافق، ثم انتقل إلى متجر التطبيقات لتنزيل تطبيق Microsoft Teams.

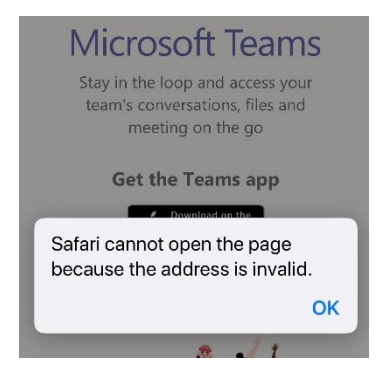

 للانضمام إلى الاجتماع من جهازك المحمول دون الكشف عن هويتك، انقر على زر Join as a guest (الانضمام كضيف).
 سيطلب منك التطبيق إدخال اسم عند الانضمام. هذا الاسم هو اسم المستخدم ويمكن أن يكون أي اسم تختاره. يرجى التأكد من أن اسم المستخدم الخاص بك لا يحتوي على كلمات غير لائقة.

| Type your name, then select<br>Join meeting. |                  |
|----------------------------------------------|------------------|
| Anonymous                                    | Join as a guest  |
| Join meeting                                 | Sign in and join |

عند انضمامك إلى الاجتماع من جهاز محمول، ستبدو شاشتك كما هو مبيّن أدناه.

|         | 00 | Put me on hold          |  |  |  |  |  |
|---------|----|-------------------------|--|--|--|--|--|
| □ Share |    |                         |  |  |  |  |  |
|         | ₿  | Raise my hand           |  |  |  |  |  |
|         | ij | Dialpad                 |  |  |  |  |  |
|         | ø  | Turn off incoming video |  |  |  |  |  |

# آداب الاجتماع

- قبل تهيئة نفسك للاجتماع، احرص على تجهيز مكان تجلس فيه خال من الإلهاء والضوضاء التي قد تتداخل مع مشاركتك.
  - عندما تنضم إلى الاجتماع، تأكد من كتم صوت الميكر وفون.

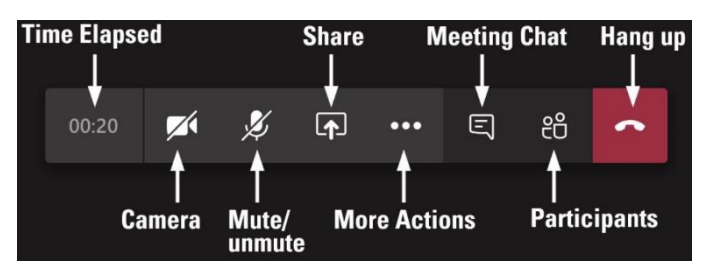

- يُرجى الاستمرار في كتم ميكروفونك خلال الاجتماع عندما لا تتحدث.
   سيكتم ميسير الاجتماع جميع الميكروفونات التي ستُترك مفتوحة.
- عندما تود التحدّث، مرّر الفأرة (الماوس) فوق خاصيةraise your hand (الرمز الموجود في المربع الأحمر)؛

| Microsoft Teams |   |  |       |  |   | - 🗆 X    |                           |   |  |
|-----------------|---|--|-------|--|---|----------|---------------------------|---|--|
| ÊÔ              | Ę |  | G ••• |  | Ļ | <b>(</b> | <ul> <li>Leave</li> </ul> | ~ |  |
|                 |   |  |       |  |   |          |                           |   |  |

ستظهر لك تلك الخيارات؛ لرفع يدك اضغط على اليد، ولخفض يدك اضغط على اليد مرة أخرى.

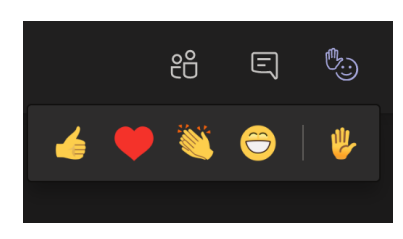

- سيدعو الميسّر كلاً في دوره للتحدّث عندما ترفع يدك. يُرجى عدم التحدّث حتى ندعوك للتحدّث، وسنبذل قصارى جهدنا لاتباع ترتيب الأيادي المرفوعة.
  - إذاً كنت تفضل عدم التحدث، يمكنك استخدام قسم الدردشة لوضع تعليقاتك طوال المناقشة.
    - ستصلنا جميع التعليقات في الدردشة.
  - عند الانتهاء من التحدّث تذكر كتم ميكروفونك مرة أخرى وخفض يدك بالضغط على رمز اليد مرة أخرى.
    - إذا واجهتك مشكلات في الاتصال، جرّب إيقاف الفيديو.

### إرشادات المشاركة

- احترم جميع المشاركين
- کن منفتحًا على جميع الأفکار
- التزم بالعملية المحددة والإطار الزمني
  - أتِح فرصة التحدّث للجميع
- دع المشاركين يتحدّثون دون مقاطعة
  - حاول اشتمال الجميع
- يُرجى استخدام لغة وأسلوب يتسمان بالاحترام.